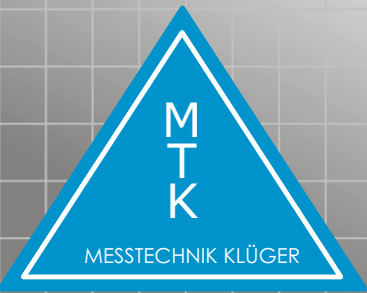

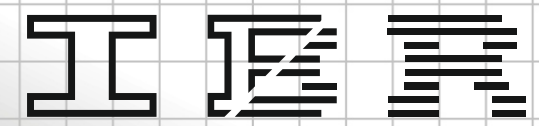

#### Messtechnik GmbH & Co. KG

# BV-MODUL

zur industriellen Bildverarbeitung mit ComGage for industrial image processing with ComGage

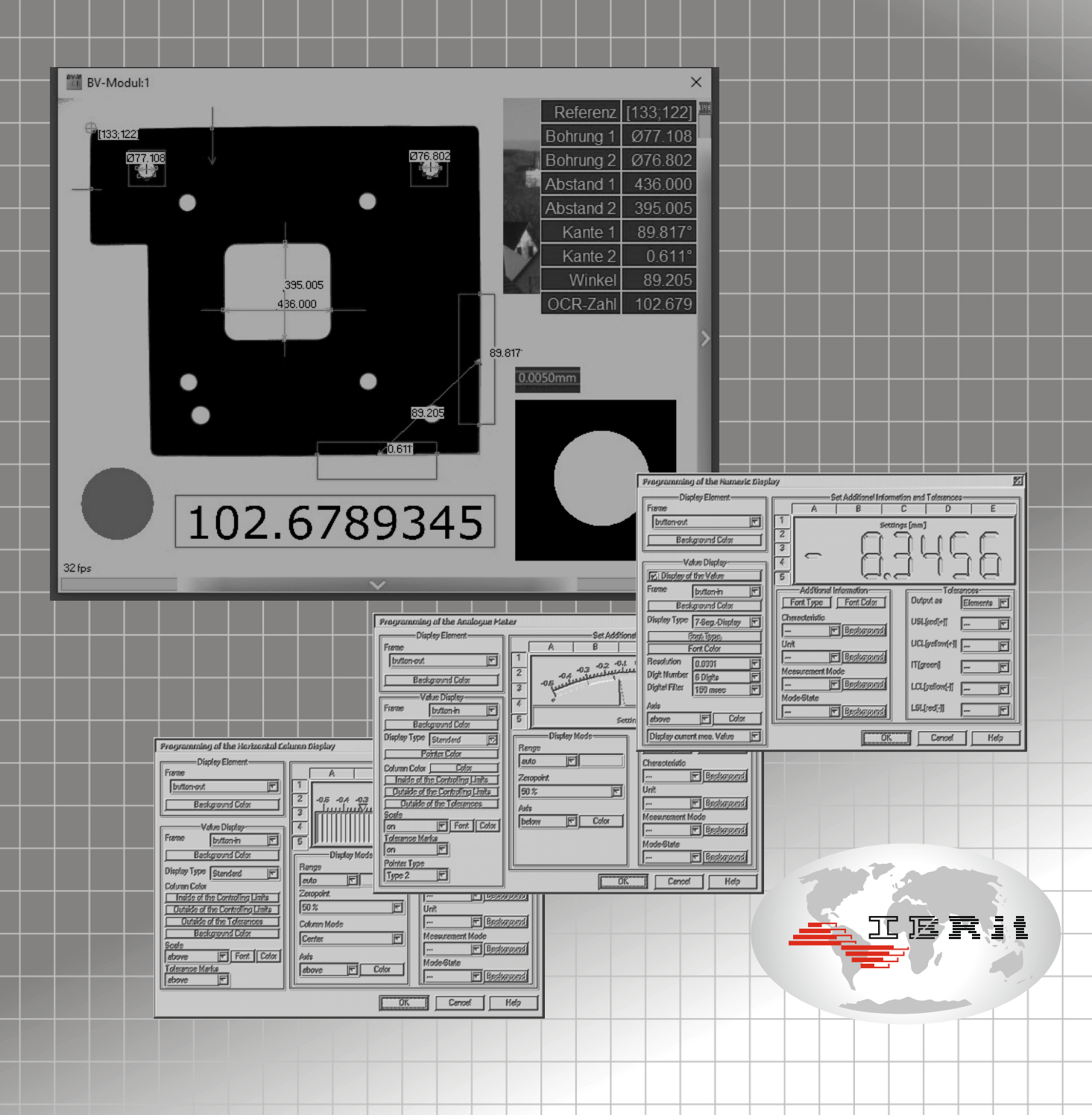

# Industrielle Bildverarbeitung mit IBR - ComGage

Mit der Software "BV-MODUL" ergänzen Sie ComGage mit Funktionen zur berührungslosen Messung mit Industriekameras.

Einmal programmiert liefert das Modul bis zu 50 Einzelmesswerte aus Kamerabildern, Bitmaps oder aktuellen Monitorbereichen, die in gewohnter Weise mit ComGage verarbeitet werden können.

#### **Merkmale**

- Einfache und übersichtliche Bedienung
- Kostengünstig
- Parallelbetrieb von bis zu 5 Kameras
- Umfangreiche Erkennungsfunktionen
  - Kreise, Radien
  - Kanten, Geraden
  - Referenzpunkte
  - Ziffern- und Zahlenerkennung
  - exakte Markersuche
- Messwertverarbeitung
  - Abstände
  - Winkel
  - Linearität
  - Schwerpunkt / Mittelpunkt
  - X/Y Koordinaten
  - Geschwindigkeiten
- Sonderfunktionen
  - Max. / Min. / Mittelwerte
  - Lageausgleich zum Referenzpunkt
  - Objekterkennung mit Triggerfunktionen
  - Kalibrierfunktion
  - Korrektur von Abbildungsfehlern

- Universell einsetzbar für

- Kameras von IDS-Imaging
- Kameras von Daheng Imaging
- Bitmaps
- Monitorbereiche (Screenshots, Fenster)
- Die Modulfenster können unbemerkt im Hintergrund oder mit beliebiger Größe dargestellt werden. Konfigurierbare Overlay-Darstellung von Suchbereichen und Messdaten.
- Deutsche und englische Sprache
- Lauffähig unter Windows 8 bis 11
- Schnittstelle (USB 3.0 / GIGE / ...) entsprechend Kameratyp

### **BV-MODUL**

Das BV-MODUL ist optional zu jeder ComGage Version erhältlich. Zur Inbetriebnahme und Konfiguration kann es als unabhängiges Programm (exe) ausgeführt werden. Es wird über einen zusätzlichen USB-Dongle lizenziert.

Über unseren Partner "Messtechnik Klüger" erhalten Sie Service und Unterstützung zum Programm, zu Kamera-, Objektiv- und Beleuchtungsfragen sowie zur Realisierung von Sonderfunktionen. Weitere Infos im Youtube-Kanal oder direkt von Messtechnik Klüger.

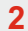

## Industrial image processing with IBR - ComGage

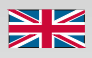

With the "BV-MODUL" software you can add functions for contactless measurement via industrial cameras to ComGage.

Once programmed, the module delivers up to 50 individual measured values from camera images, bitmaps or current monitor areas that can be processed in the usual way with ComGage.

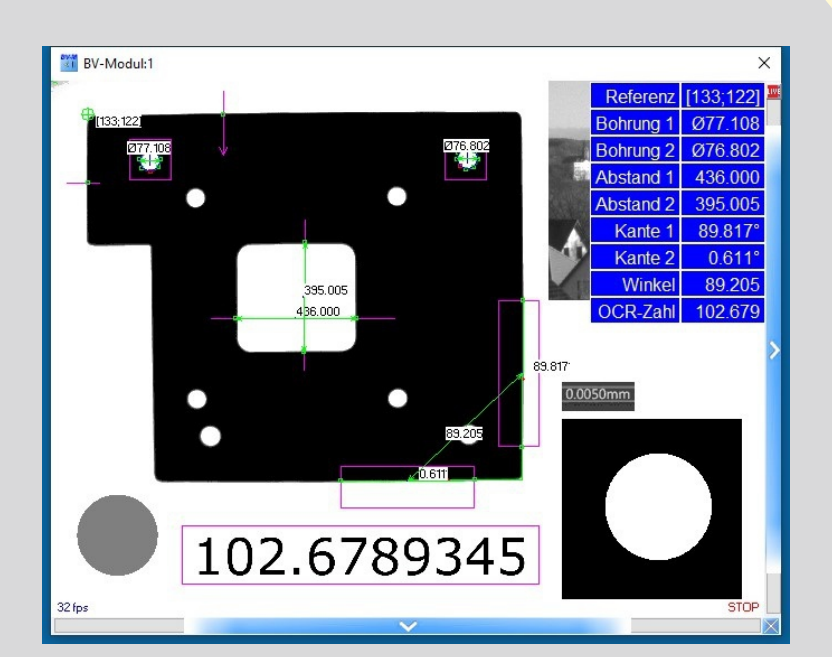

#### **Features**

- simple and clear operation
- low cost
  - parallel operation of up to 5 cameras
    - extensive recognition functions
      - circles, radius
      - edges, straight linesreference points
      - digit and number recognition
      - exact marker search
      - measured value processing
         distances
        - angle
        - linearity
        - center of gravity / midpoint
        - X/Y coordinates
        - speeds
      - special functions
        - max. / min. / averages
        - position compensation to the reference point
        - object detection with trigger functions
        - calibration function
        - correction of imaging errors
  - universally applicable for
    - cameras from IDS Imaging
    - cameras from Daheng Imaging
    - bitmaps
    - monitor areas ( screenshots, windows )
- The module windows can run unnoticed in the background or displayed in any size. Overlay display of search areas and measurement data.
- German and English language
- runs under Windows 8 to 11
- cameras require suitable interface (USB 3.0 / GIGE / ...)

#### **BV-MODUL**

The BV-MODULE is optionally available for every ComGage version. It can be used for commissioning and configuration as an independent program (exe). It is licensed via an additional USB dongle. Our partner "Messtechnik Klüger" provides you with service and support for the program, on camera, lens and lighting issues as well as the implementation of special functions. More information on the Youtube channel of Messtechnik Klüger.

# Kurzanleitung

#### Installation

# Short Manual

Installation

#### "BV-MODUL" USB Dongle anschließen.

BV-MODUL und notwendige Kameratreiber vom USB-Laufwerk installieren.

Mit der Installation wird jeweils ein Ordner "BVMODUL" im Laufwerk "C:\" [für Anwenderdateien] und unter "Programme(x86)" [für Systemdateien] angelegt.

der Kameratreiber erkannt wurde (LED = grün).

Jedes Modul speichert alle Konfigurationen und Messaufgaben

Über die Setup-Buttons in ComGage können die Kameras

ausgewählt und die Messprogramme für BV-MODUL erstellt

Über das rechte blaue Schaltfeld des BV-MODUL-Fensters

**BV-MODUL** konfigurieren

in einer "cfg" Datei.

werden.

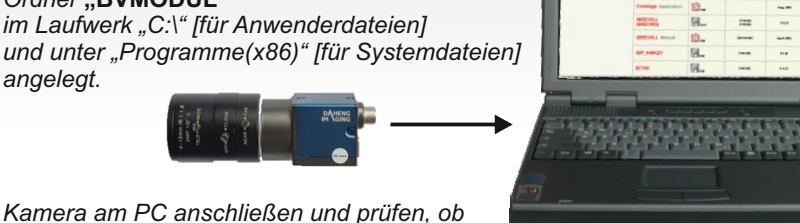

TBR

#### Connect the "BV-MODUL" USB dongle.

Install BV-MODUL and necessary camera drivers from USB drive.

The installation creates one "BVMODUL" folder in drive "C:\" [for user files] and one "BVMODUL" folder under "Programs(x86)" [for system files].

Connect the camera to the PC and check whether the camera driver was recognized (LED = green).

#### Configure BV-MODUL

\*1.2 84.791

(2)

Each module saves all configurations and measurement tasks in a "cfg" file.

Via the setup buttons in ComGage, the cameras can be selected and the measuring programmes for BV-MODUL can be created.

Via the right blue button of the BV-MODUL window, the image source (e.g. camera) can be selected.

#### BVMODUL - measurement by image processing X Camera 1 Configuration : C:\ComGage BV\TEST MTK BV SFct074 1.cfg Setup nassword Camera 2 Configuration : C:\ComGage\_BV\TEST\_MTK\_BV\_SFct074\_2.cfg Setup language/mode Camera 3 Configuration : C:\ComGage BV\TEST MTK BV SFct074 3.cfg Setup Camera 4 Configuration : C:\ComGage\_BV\TEST\_MTK\_BV\_SFct074\_4.cfg Setup camera-type / ID: Camera 5 Configuration : C:\ComGage\_BV\TEST\_MTK\_BV\_SFct074\_5.cfg Setup zoom Action bright OK Camera Action -1 -Execute measurement Register R101 = Measurement 1 Register R102 = Measurement 2 Register R103 = Measurement 2 Register R104 = Measurement 4 Register R105 = Measurement 5 Register R105 = Measurement 7 Register R109 = Measurement 7 Register R109 = Measurement 10 Register R110 = Measurement 10 Register R112 = Measurement 11 Register R112 = Measurement 12 Register R113 = Measurement 12 Register R114 = Measurement 14 Cancel Assigned registers image scale to the measurements port-COM: path file Register R114 = Measurement 14 Register R115 = Measurement 15 Load names

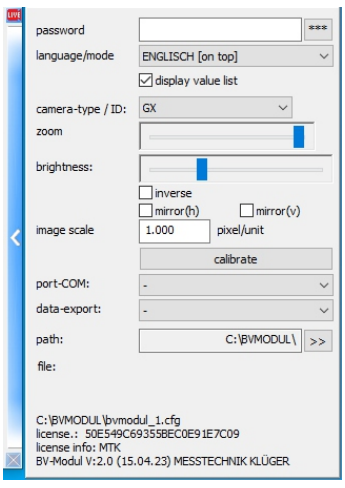

Test scheme

Messplan

#### Mit dem unteren, blauen Schaltfeld aktiviert man den Dialog zur Definition der Messaufgaben.

- Messung ([1] bis maximal [50]) auswählen und
- Bezeichnung eingeben.
- Nur aktivierte Messungen werden später ausgeführt. 🗹 aktiv
- Es gibt 3 Arten von Messungen:
  - Basismessungen (Kanten, Kreise, ...)
  - Zusatzmesswerte (verwenden Werte aus bereits vorhandenen Basismessungen )
  - Kombinationsberechnungen (berechnen Verknüpfungen von bestehenden Messungen )
- Jede Messung hat ein numerisches Ergebnis,
- den "Hauptmesswert".
- Der Messwerttrigger bestimmt den Zeitpunkt der Messung. Dieser kann für jede Messung individuell vorgegeben werden. Ohne Triggersignal erfolgt keine Messung!

Wird das BV-Modul von ComGage gesteuert, wird das Triggersignal für alle Messungen von ComGage erzeugt ( synchrone Messung ).

#### The dialog is activated with the lower, blue button to define the measurement tasks.

- Select a measurement ([1] to maximum [50]) and enter a designation.
- Only activated measurements are executed later. - There are 3 types of measurements:
  - Basic measurements (edges, circles, ...)
  - Additional values ( use values from already existing basic measurements)
  - Combination calculations ( calculate combinations from existing measurements)
- Each measurement has one numerical result, the "main value".
- The "value trigger" determines the point in time of the measurement. This can be specified for each measurement. Without a trigger signal, no measurement takes place!

If the BV-MODUL is controlled by ComGage, the trigger signal is generated by ComGage for all measurements (synchronous measurement).

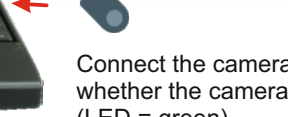

# kann die Bildquelle (z.B. Kamera) gewählt werden.

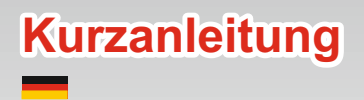

- Bei aktivierter Messwerttabelle kann man zwischen den Messungen mit der Maus schnell wechseln.
   Zum Speichern und Ausführen
- den Dialog wieder schließen.

1 D 1

BASIS MESSUNGEN

ZUSATZMESSWERT KOMBINATIONSBERECHNUNG

KREIS [Suchbereich] dunkle Kante+Richtung: →←

Durchmesser

Maßpfeil

Messwert groß

Messung / Bezeichnung:

Messmodus

Objekttyp:

Suchparameter:

Kantensuche:

Hauptmesswert

Darstellung

Messwert klein

Messwerttrigger

✓ laufend

Bildsignal

Taste

Korrektur Offset/Eaktor:

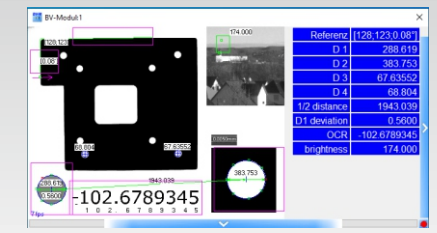

✓ ✓ aktiv

1

RESET Suchbereich

Subpixel

Format: .000

Mehrfachmessung

Datenexport

Messungen je Trigger:

Berechnung: Mittelwert

Bildkorrektur

222

◆ 0.000000
 ◆ ● 1.000000
 Kalibrieren

 If the table of measured values is activated, you can use the mouse to quickly switch between the

Short Manual

measurements.
Close the dialogue to save and execute the measurement.

| /                                                                  | COMBINED V                                                                                                    | ALUES                                               |                                                 |                          |                     |
|--------------------------------------------------------------------|----------------------------------------------------------------------------------------------------|-----------------------------------------------------|-------------------------------------------------|--------------------------|---------------------|
| point distance (point/point                                        | 9                                                                                                    |                                                     |                                                 |                          |                     |
| 01                                                                 | ~                                                                                                    | center point                                        |                                                 |                          |                     |
| D 2                                                                | $\sim$                                                                                                    | center point                                        |                                                 |                          |                     |
| main value                                                         |                                                                                                    |                                                     |                                                 |                          |                     |
|                                                                    |                                                                                                    |                                                     |                                                 |                          |                     |
| correction offset/factor:                                          | ۰.0000                                                                                                    | 00 •• 0                                             | .999466                                         | cal                      | ibrat               |
| correction offset/factor:<br>draw                                  | • • 0.0000                                                                                                    | 00 •• 0                                             | .999466                                         | cal                      | ibrat               |
| correction offset/factor:<br>draw                                  | O.0000     dimension arror                                                                                                    | 00 • • 0                                            | ).999466                                        | cal                      | ibrat               |
| correction offset/factor:<br>draw                                  | dimension arror     large values                                                                                                    | 00 • • 0                                            | ).999466<br>format:                             | .000                     | ibrat               |
| correction offset/factor:<br>draw<br>small values<br>value trigger | Indiana et al constante en la constante en la constante e | 00 • • C                                            | ).999466<br>format:<br>neas.                    | .000                     | ibrat               |
| correction offset/factor:<br>draw<br>small values<br>value trigger | O.0000     dimension arror     large values                                                                                                    | 00 • • 0<br>ws<br>multiple r<br>number              | o.999466<br>format:<br>neas.<br>of meas.        | .000<br>per              | ibrat               |
| correction offset/factor:<br>draw<br>small values<br>value trigger | O.0000     dimension arror     large values                                                                                                    | 00 • • C<br>ws<br>multiple a<br>number<br>calculati | ).999466<br>format:<br>neas.<br>of meas.<br>on: | .000<br>per<br>average v | ibrat<br>4<br>value |

#### Basiswissen BV

Timer [s]

- Verarbeitet werden Bilder in 256 Graustufen (0 = schwarz ... 255 = weiß).
- Jedes Bild besteht aus einzelnen Pixeln, die in Zeilen (X) und Spalten (Y) angeordnet sind.
- Die Auswertung erfolgt durch das Suchen von Kanten - als Hell/Dunkel- oder Dunkel/Hell-Übergang. Dafür ist ein Grenzwert vorzugeben. Weil die Kantenübergänge nicht eindeutig den Objektkanten entsprechen kann durch "Subpixelauswertung" die Messgenauigkeit verbessert werden.
- Die notwendigen Suchbereiche werden mit der Maus im Bild positioniert. Verwendet man einen (gemessenen) Referenzpunkt vom Messobjekt, werden die Suchbereiche der Lageabweichung angepasst.
- Die Umrechnung der Pixelabstände in die gewünschte Maßeinheit erfolgt über die Vorgabe des Abbildungsmaßstabs. Dieser ist abhängig vom Objektabstand und kann eine erhebliche Fehlerquelle sein! Weitere Fehler entstehen durch Abbildungs- und Objektivfehler. Diese kann man mit einem Kalibrierbild (Punktraster) automatisch berechnen lassen. Die Korrektur erfolgt dann (optional) mit den Koordinaten von Basismessobjekten.

Die höchste Messgenauigkeit erreicht man, indem man ein bekanntes Musterteil erfasst und jeden Hauptmesswert individuell feinkalibriert.

#### Basic knowledge

- Images are processed in 256 grey scales (0 = black ... 255 = white).
- Each image consists of individual pixels that arranged in rows (X) and columns (Y).
- The evaluation is carried out by searching for edges - as light/dark or dark/light transition. This requires to specify a boundary value. Because the edge pixels are never absolutely identical to the real object edges, you can use subpixel calculations to improve measurement accuracy.
- The mouse is used to position the necessary search areas in the picture.
   If you use a reference point from the measurement object, the search areas are adjusted accordingly.
- The conversion of the pixel distances to the desired unit of measurement is based on the specification of the imaging scale. This value depends on the object distance!
  Other errors are caused by imaging and lens errors. An error correction can be calculated with a calibration image (point grid).
  The correction then takes place (optionally) with the coordinates of base measurement objects.

The highest measurement accuracy is achieved by detecting a known master part and subsequent fine calibration of each individual main value.

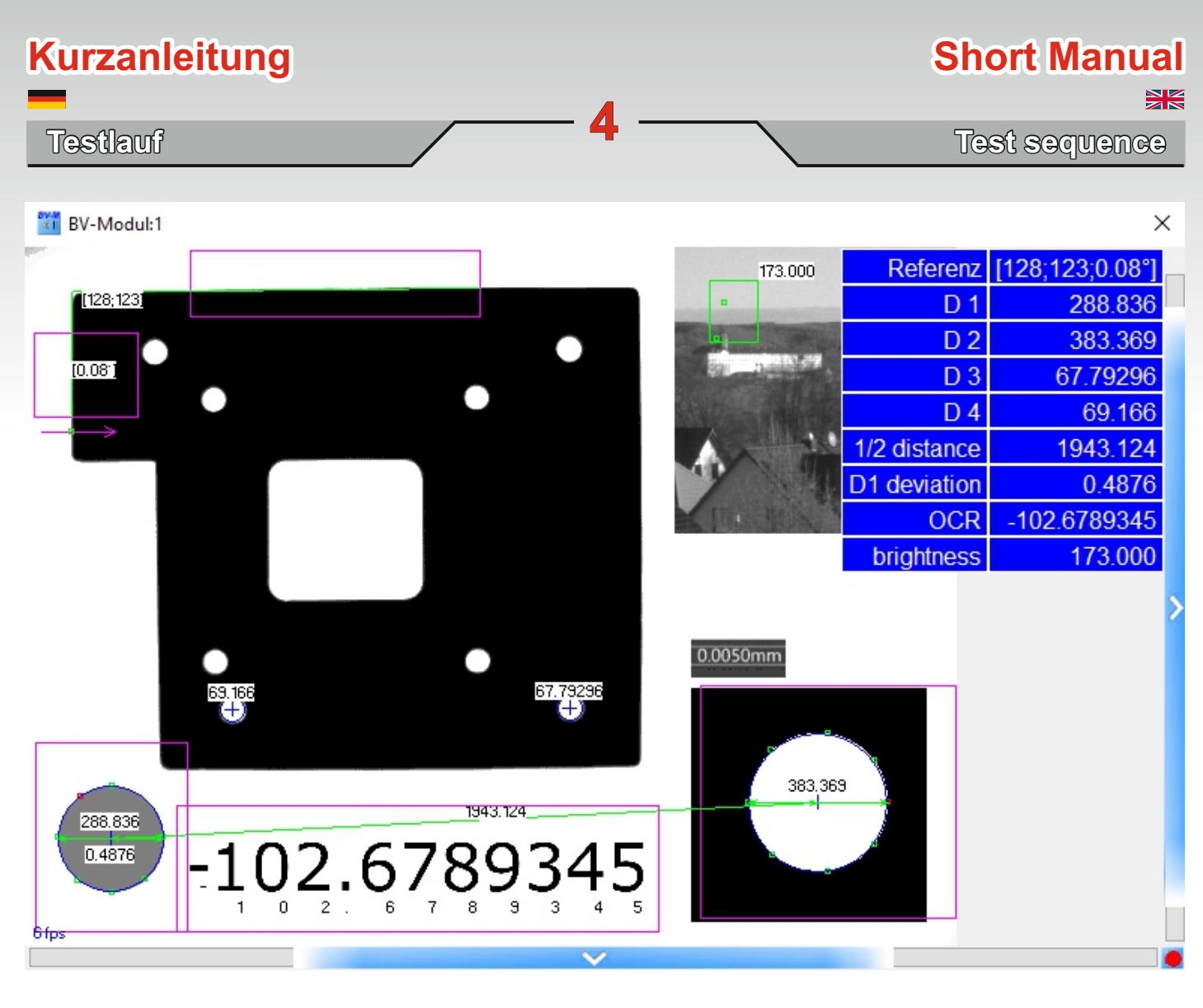

- 1. ComGage ruft im Prüfplan das BV-MODUL für die jeweils benötigte Kamera auf.
- 2. ComGage kann dafür das Kamerabild ( siehe oben ) nach Bedarf jeweils ein- oder ausblenden.
- ComGage triggert die Messung und Berechnung durch das BV-MODUL und fragt die Messwerte vom BV-MODUL ab.
- 1. In the test scheme, ComGage calls BV-MODUL for the required camera.
- 2. ComGage can show or hide the camera image ( see above ) as needed.
- 3. ComGage triggers the measurement and calculation by BV-MODUL and requests the measurement values from it.

# 正 匡 肓 Messtechnik GmbH & Co. KG

Ringstraße 5 D - 36166 Haunetal Germany Tel. : +49 (0)6673 90091-0

Fax. : +49 (0)6673 90091-100 E-Mail: info@IBR.com Web : http://www.IBR.com MESSTECHNIK KLÜGER Schwalbenweg 2 D - 07407 Rudolstadt Germany Tel. : +49 (0)175 4168860 E-Mail: info@mt-klueger.de Web : https://www.mt-klueger.de